Health Certainty Link in Care

# START GUIDE

Victorian Statewide Referral SmartForm

built based on the GP SCTT2012

The Victorian Statewide SmartForm has been designed to make it easier for you to refer your patients electronically to Austin Health, Northern Health, Eastern Health, Banyule Community Health, Carrington Community Health and DPV Health.

This quick start guide has been developed to help you navigate the new digital form.

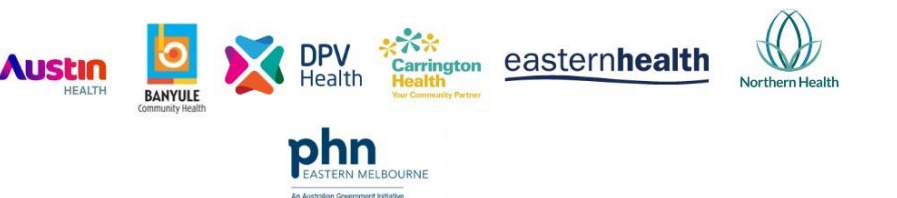

# **Portal Edition**

#### Contact

If you require further technical support please contact: Healthlink helpdesk@healthlink.net 1800 125 036 If you have questions relating to the Victorian eReferral Program, please contact: Digital Health Team, Eastern Melbourne PHN (03) 9046 0300

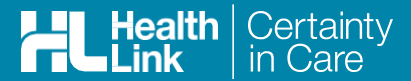

#### 1. Login to MyHealthLink Portal

In your preferred Web Browser go to <u>https://auportal.healthlink.net/hlkportal/login</u> and log in using your account username and password.

| User nar | ne    |  |
|----------|-------|--|
|          |       |  |
| Passwor  | d     |  |
|          |       |  |
|          |       |  |
|          | Login |  |
|          |       |  |

## 2. Compose New Message

Click the 'Compose New Message' icon to start a new referral form.

| HL   | HealthLink<br>connecting with care | Settings | Help 🕶 |     |            |    |                |
|------|------------------------------------|----------|--------|-----|------------|----|----------------|
|      | Inbox Filter                       |          |        |     |            |    |                |
| -0   | Received From                      |          |        |     | dd/mm/yyyy |    |                |
| ر کا | Compose New Mess                   | age      |        |     | All        |    | ~              |
| ₽    | Patient ID                         |          |        |     |            |    |                |
| ▣    |                                    |          |        |     |            |    |                |
| 1    | ! Reference ID                     |          |        | Fro | om         | То | Patient's Name |

## 3. Select the provider

From the list of service providers, click on the provider you would like to refer the patient to. This will bring up the Services Selection page.

| Referred Services           |                          |
|-----------------------------|--------------------------|
| Austin Health               | Banyule Community Health |
| Carrington Community Health | DPV Community Health     |
| Eastern Health              | Northern Health          |

# 4. Select the service and launch the form

Select the required service from the list of services available for provider. You can also search for the service using the top Search bar. Click on 'Continue' button to launch the form.

| Austin                                                          |   | HL       |
|-----------------------------------------------------------------|---|----------|
| HEALTH                                                          |   | Continue |
| C Type here to search for a service                             |   |          |
|                                                                 |   |          |
| - Cardiac Surgery - A/Prot George Matalanis                     |   |          |
| - Cardiology - A/Prof Omar Farouque                             |   |          |
| <ul> <li>Clinical Pharmacology - Prof Albert Frauman</li> </ul> | • |          |
| - Colorectal Sumery - Ms Adele Burgess                          |   |          |

#### 5. Complete the form

The form will be displayed. At this point, you will have access to all the information necessary to complete the form for submission. If you need to do something else, you can 'Park' the form to save your progress and complete at a later time.

| Austin                                                                                                    | Cardiac Surgery - A/Prof G                                   | eorge Matalanis                                                      |                                  |  |
|----------------------------------------------------------------------------------------------------|--------------------------------------------------------------|----------------------------------------------------------------------|----------------------------------|--|
| Requested Information<br>Cardiac Surgery - A/Prof George<br>Matalanis                                                          | Referral Date*<br>Referral Continuation*<br>Referral Period* | 29/11/2018<br>● New<br>Please Select ∨                               | <ul> <li>Continuation</li> </ul> |  |
| Attachments / <u>Reports</u><br>No reports selected<br>No files attached                                                       | Feedback Requested*<br>Interpreter Required*                 | <ul> <li>● Yes</li> <li>○ No</li> <li>○ Yes</li> <li>○ No</li> </ul> |                                  |  |
| Medications / <u>Marnings</u><br>2 long term medications specified<br>8 medications specified<br>No medical warnings specified | Reason for Patient Referral*                                 | Browse for Consultation No                                           | otes                             |  |
| Medical History                                                                                                    |                                                              |                                                                      |                                  |  |

The Browse for Consultation Notes button will give you access to the clinical notes in patient's medical records. You can add clinical notes to the form by selecting the relevant records.

#### 6. Include the relevant attachments

The 'Attachments and Reports' tab will give you access to all of the supporting documents that you may wish to attach to the form, from your local computer file system.

If the patient has an extensive list of medications, allergies, alerts or medical history, then these documents can also be included as an attached document in the 'Attachments and Reports' tab.

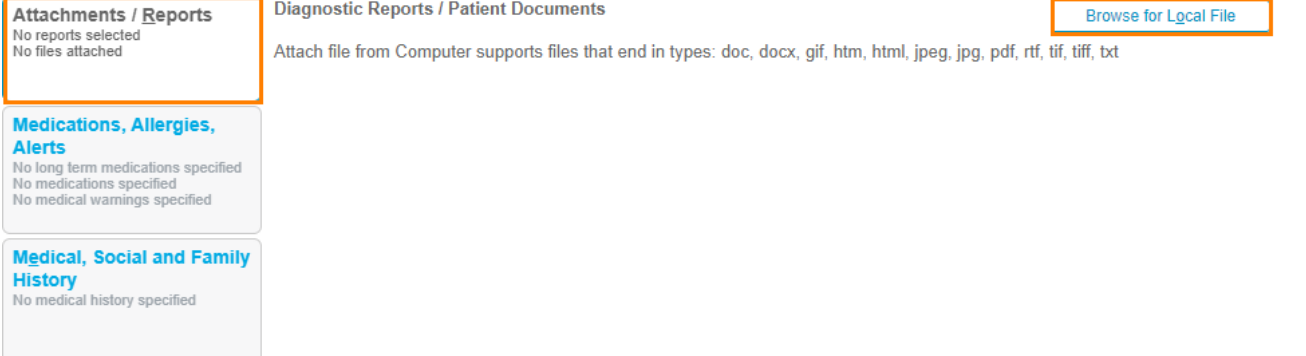

#### 7. Include relevant medications, warnings and medical history items

The 'Medications/Warnings' and 'Medical History' tabs will give you access to manually enter all relevant information and specific notes necessary for the referral.

If the patient has an extensive list of medications, allergies, alerts or medical history, then these documents can also be included as an attached document in the 'Attachments and Reports' tab instead.

| Attachments / <u>Reports</u><br>No reports selected | Current Medications       |                    |      |          |              |          |  |  |
|-----------------------------------------------------|---------------------------|--------------------|------|----------|--------------|----------|--|--|
| No nies attached                                    | Date 👻                    | Details            | Dose | Units    | Instructions | <b>•</b> |  |  |
|                                                     | No records foun           | d.                 |      |          |              |          |  |  |
| Medications, Allergies,<br>Alerts                   | Past Relevant Me          | dications <b>i</b> |      |          |              |          |  |  |
| No medical warnings specified                       | Date 👻<br>No records foun | Details<br>d.      | Dose | Units    | Instructions | 4        |  |  |
| Medical, Social and Family<br>History               | Allergies and Ale         | rts                |      |          |              |          |  |  |
| No medical history specified                        | Date - Description        |                    |      | Comments | <b>.</b>     |          |  |  |
|                                                     | No records foun           | d.                 |      |          |              |          |  |  |

#### 8. Complete all patient information and ensure referrer information is correct

Complete the Patient Information tab and fill in the provided fields. If a piece of required information is not completed or incorrect you will see the validation symbol displayed on the tab. With the Referrer Details tab, you simply need to ensure that the information is correct.

| Pațient Information<br>John Walton<br>No Medicare Number | First name*<br>John | Middle name                                   |   |
|----------------------------------------------------------|---------------------|-----------------------------------------------|---|
| 24/11/1975                                               | Last name*          |                                               |   |
| Recipient / Referrer<br>Test User                        | Walton              |                                               |   |
| 000000Y                                                  | Gender*             | Indigenous Status                             |   |
|                                                          | Male                | Neither Aboriginal nor Torres Strait Islander | > |

## 9. Submit the Form

Click on 'Submit' when you are ready to send your form. This will safely and securely send the form electronically via HealthLink and you will see a copy of the completed form containing an acknowledgement of receipt. If needed, you can print a copy by right-clicking on any area of the submitted form and choose 'Print'. Note, it is not necessary for the printed copy to be sent or taken to the hospital.

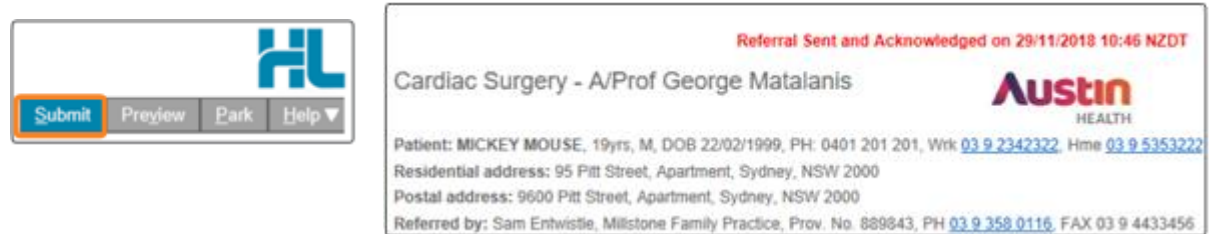

## Hints and tips

Preview or Park Forms: Preview a form before submission or park a form for later completion with the buttons on the top right hand corner on the form.

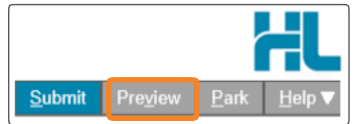

Accessing Parked Forms: To access a parked form, select the 'Parked (Drafts)' icon and from the available listing, click on the row you would like to open to view the record.

| H        | Connecting with care           | Settings       | Help 👻       |
|----------|--------------------------------|----------------|--------------|
|          | Parked Filter                  |                |              |
| -2       | Created From                   |                |              |
| Ľ        | Form Type                      |                |              |
| 6        | Patient ID                     |                |              |
| <u>ت</u> | Parked (Drafts)                | view the reco  | ord          |
| 1        | Reference ID                   |                | То           |
| Click    | in the results view the record |                |              |
| Refer    | ence ID To                     | Patient's Name | Patient's ID |

| 8 | Click on the row to view th | ne record |                |              | Items per pa                                                     | je 100 | ~        |                       | Page 1 of 1 - 3 records |
|---|-----------------------------|-----------|----------------|--------------|------------------------------------------------------------------|--------|----------|-----------------------|-------------------------|
| 7 | Reference ID                | То        | Patient's Name | Patient's ID | Description                                                      |        | Туре     | ▼Date Updated         | Action                  |
|   | MH-2763                     | mherefer  |                |              | Maternity (Obstetrics)                                           |        | mherefer | 23/08/2021 12:55 AEST | ×                       |
|   | EH-6255                     | easthcda  |                |              | Vascular Surgery - Mark Lovelock                                 |        | easternh | 18/08/2021 13:10 AEST | ×                       |
|   | NH-3226                     | northref  |                |              | Antenatal/Medical Obstetric - Dr Arzoo Khalid/Dr David Langsford |        | norheref | 03/08/2021 14:20 AEST | ×                       |

Accessing Submitted Forms: A copy of the submitted form can be found by selecting the 'Submitted Items' icon. To open, click on the selected form from the available listing.

| HL          | HealthLink<br>connecting with care | Settings | Help 🕶 |
|-------------|------------------------------------|----------|--------|
|             | Submitted Items                    | s Filter |        |
| -0          | Sent From                          |          |        |
| Ľ           | Form Type                          |          |        |
| ً⇔          | Patient ID                         |          |        |
| 8           |                                    |          |        |
| <b>a</b> In | Reference ID<br>Submitted Items    |          |        |
|             |                                    |          |        |

| 8 | Click on the row to view the | record   |                |              | Items per page                            | 10       | ~          | Page 1 of 1 - 1 records |
|---|------------------------------|----------|----------------|--------------|-------------------------------------------|----------|------------|-------------------------|
| 4 | Submitted Items              | То       | Patient's Name | Patient's ID | Description                               | Туре     | Ack Status | ▼Date Submitted         |
| 4 | AUST-1234                    | ahreftst | TEST NAME      |              | Cardiac Surgery - A/Prof George Matalanis | austinhl | Completed  | 06/12/2020 12:14 AEDT   |

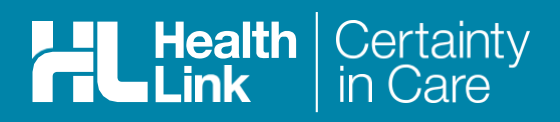

## Forgotten password or username

If you forget your password or username, select the **Forgotten password** option on the Log in screen, enter your user name into the spaceprovider and click reset password. Please note that the reset password will be sent to the main email address asprovided to us at time of registration When you receive the password reset link in your email, please click on the link and then enter your password where prompted and click update password.

| Welcome! Please Login                        |  |
|----------------------------------------------|--|
| User name                                    |  |
| Password                                     |  |
| Login                                        |  |
|                                              |  |
| Please enter your username to reset password |  |
| User name                                    |  |
| Reset Password                               |  |
| Return to Login Page                         |  |

# For all queries, please call the HealthLink Customer Support Line

Monday to Friday (except public holidays) 8am-6pm Phone 1800 125 036 Email: helpdesk@healthlink.net

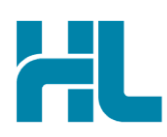

HealthLink Suite 1, 397 Princes Highway Woonona, NSW 2517 Australia

www.healthlink.net info@healthlink.net

Healthlink delivers certainty in care to over 50,000 healthcare practitioners by integrating their computer systems and enabling them to exchange data, quickly, reliably and securely.

1800 125 036 (AU office)